# Easy Filter - User Guide

# **1.Enable the extension:**

Navigate to your Magento project directory and enable the extension and clear static content.

bin/magento module:enable Synamen\_EasyFilter --clear-static-content

You should see the following output:

The following modules have been enabled: - Synamen\_EasyFilter

To make sure that the enabled module is properly registered, run 'setup:upgrade'.

bin/magento setup:upgrade

# 2.Recompile your Magento project:

bin/magento setup:di:compile

# 3.Verify that the extension is enabled:

#### bin/magento module:status

You should see output verifying that the extension is no longer disabled:

List of enabled modules: Synamen\_EasyFilter

List of disabled modules: None

# 4.Clear the Cache:

You may need to clear the cache if you encounter errors when loading the storefront in a browser.

#### bin/magento cache:flush

# 5. Check your product listing page (Category page) in front end:

You should see Easy Filter appearing in the layered navigation section as given below.

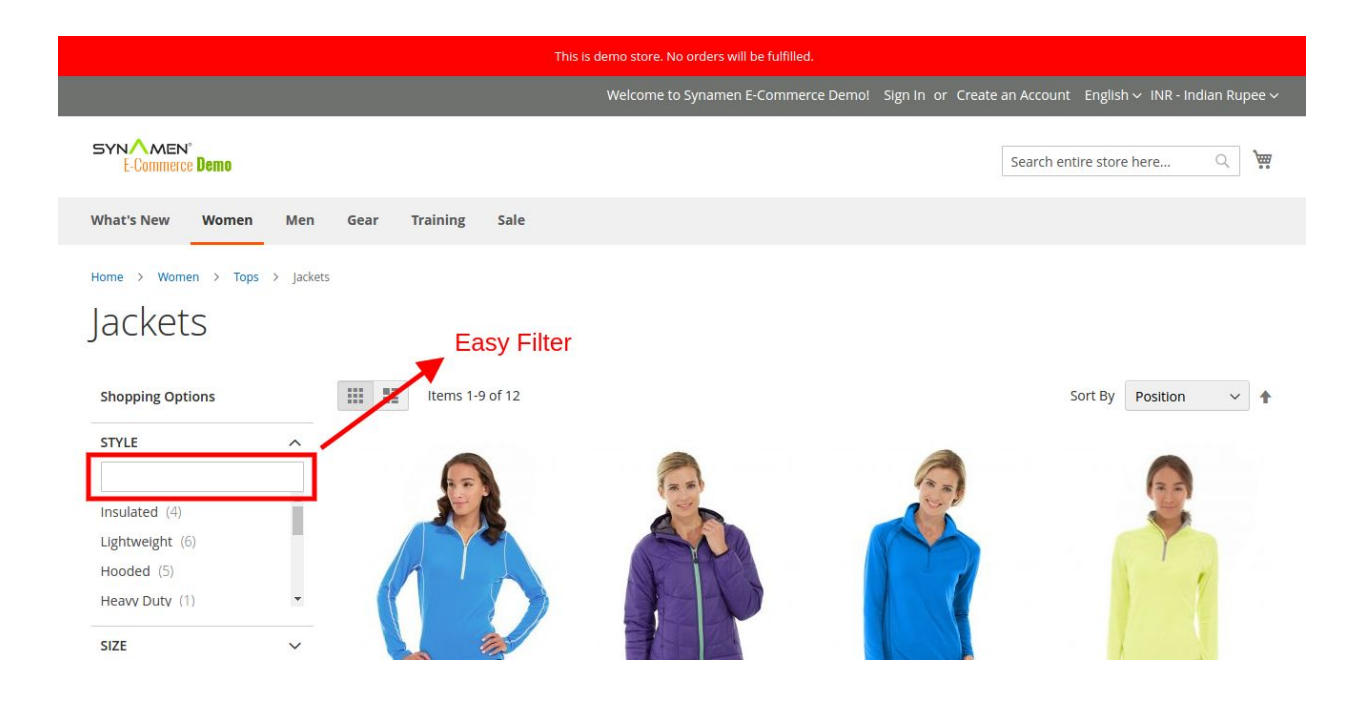

**Note :** The easy filter will display only when there are more than five options in a layered navigation.